# **TUTORIEL DEMAST – Déclaration d'accident**

Se connecter sur le site de l'académie de Nantes

https://www.ac-nantes.fr/

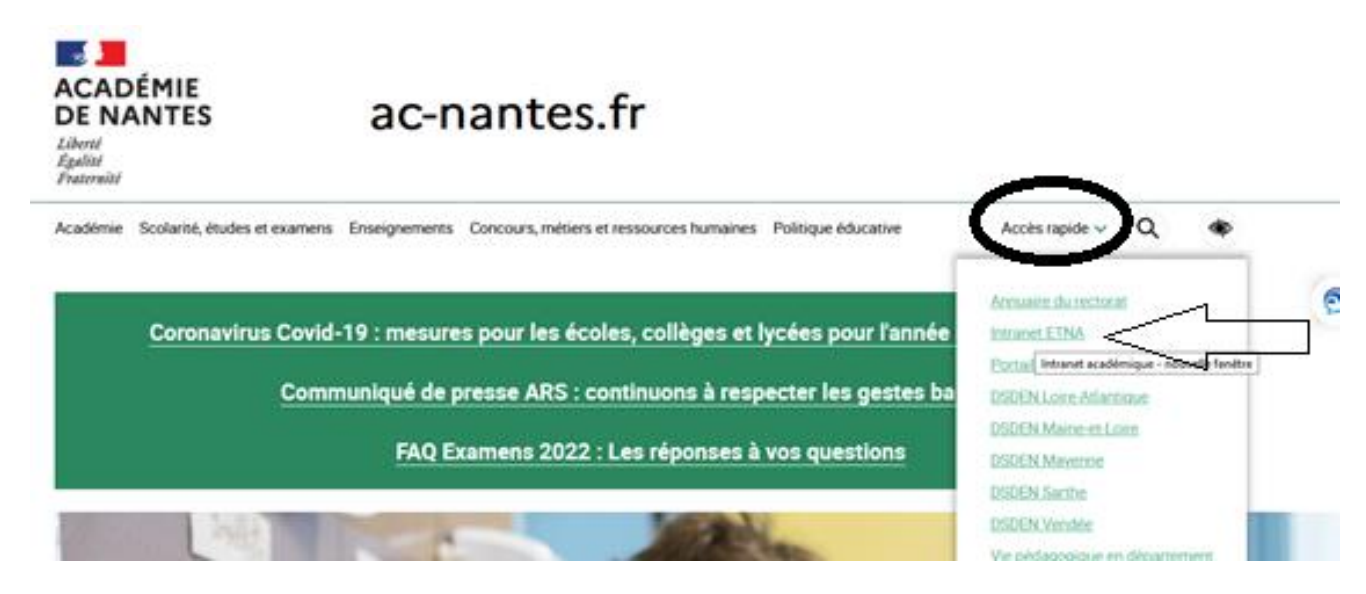

## S'identifier :

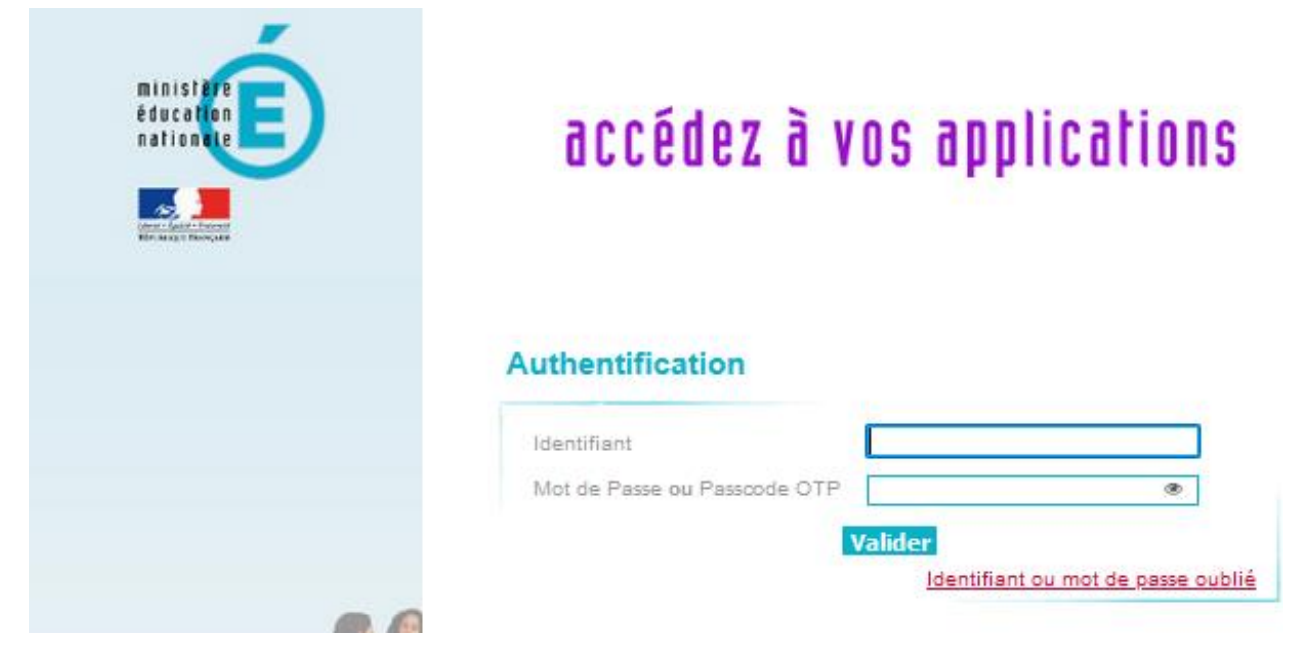

Accès rapide ETNA <u>https://www.intra.ac-nantes.fr/login/ct\_logon\_mixte.jsp</u>

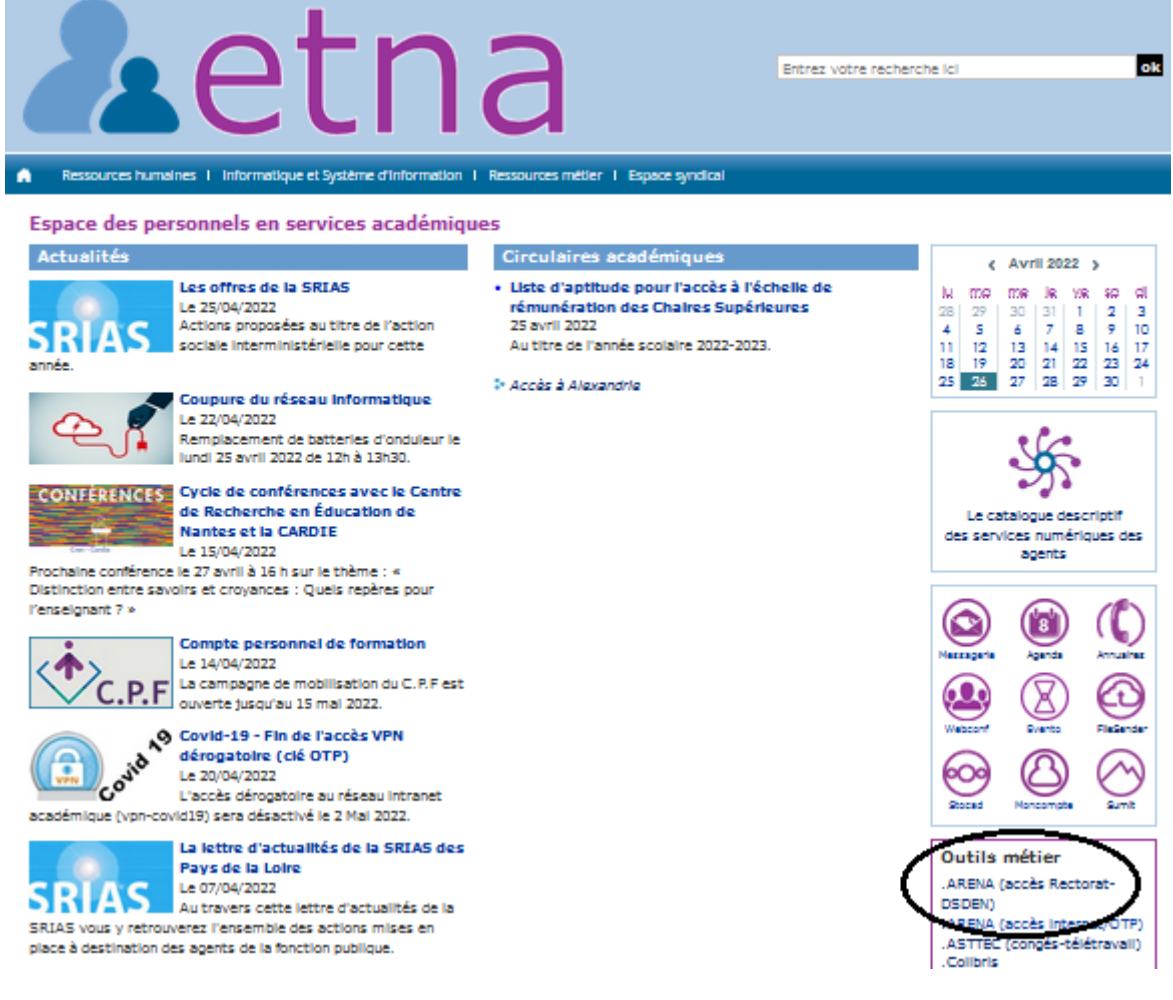

#### Rubrique Santé et social

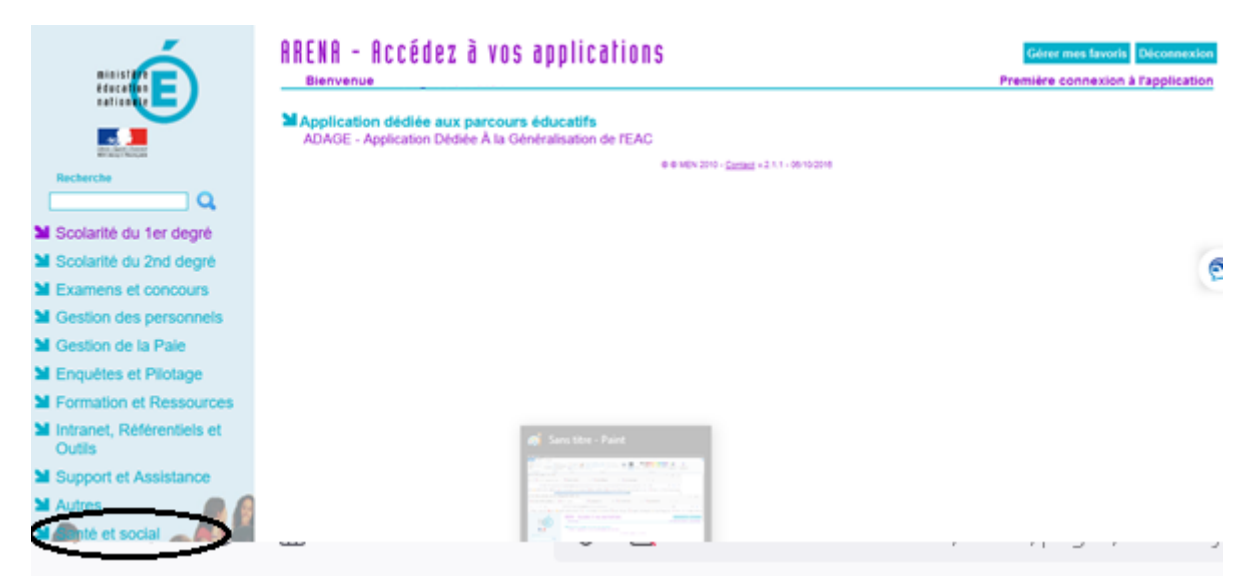

| En cas de difficulté sur DEMAST, créer un                                                                                                    | ticket sur SUMIT en passant par ETNA                                                                                                    |                                                        |
|----------------------------------------------------------------------------------------------------|----------------------------------------------------------------------------------------------------|--------------------------------------------------------|
| <b>L</b> etn                                                                                                    |                                                                                                    | erche ici ok                                           |
| Ressources humaines   Informatique et Système d'Information  <br>Espace des personnels en services académiqu                                                                                                    | Ressources métier   Espace syndical                                                                                                    |                                                        |
| Actualités         Image: Strain Strain Str | Circulaires académiques  • Liste d'aptitude pour l'accès à l'échelle de rémunération des Chaires Supérieures 25 avril 2022 Au titre de l'année scolaire 2022-2023. • Accès à Alexandrie | $\begin{array}{c c c c c c c c c c c c c c c c c c c $ |

### **Cliquer sur Demast**

| ministare                                               | ARENA - Accédez à vos applications<br>Bienvenue   | Gérer mes favoris Déconnexion<br>Première connexion à l'application |
|---------------------------------------------------------|---------------------------------------------------|---------------------------------------------------------------------|
| identi da la conservativa                               | ● © MEN 2010 - <u>Contact</u> v2.1.1 - 06/10/2016 |                                                                     |
| Recherche                                               |                                                   |                                                                     |
| Scolarité du 1er degré                                  |                                                   |                                                                     |
| Scolarité du 2nd degré                                  |                                                   | e                                                                   |
| Examens et concours                                     |                                                   | 8                                                                   |
| Gestion des personnels                                  |                                                   |                                                                     |
| Gestion de la Paie                                      |                                                   |                                                                     |
| Enquêtes et Pilotage                                    |                                                   |                                                                     |
| Formation et Ressources                                 |                                                   |                                                                     |
| Intranet, Référentiels et<br>Outils                     |                                                   |                                                                     |
| Support et Assistance                                   |                                                   |                                                                     |
| <ul> <li>▲ Autres</li> <li>▲ Santé et social</li> </ul> |                                                   |                                                                     |

## Cliquer pour remplir une nouvelle déclaration

| ACADÉMIE<br>DE NANTES<br>Liberté<br>Égatité<br>Francenité | Demast                                            | \$33/4/10                                                                         | Déconnexion |
|-----------------------------------------------------------|---------------------------------------------------|-----------------------------------------------------------------------------------|-------------|
| Vous étes connecté(e) en tant que                         | Cliquez ici pour remplir une nouvelle déclaration | Cliquez ici pour consulter vos déclarations remplies ou<br>en cours de complétion |             |
|                                                           |                                                   |                                                                                   |             |

Pour faire une déclaration d'accident de service de trajet ou de mission, cliquer sur le pavé correspondant :

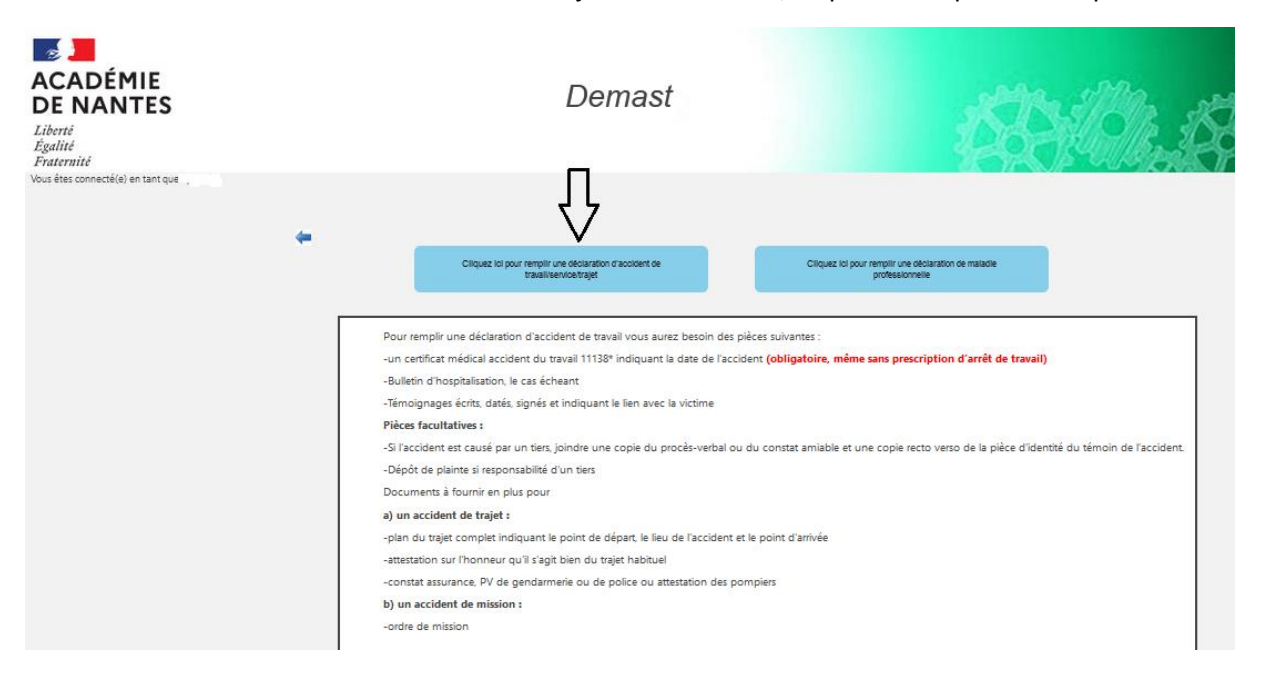

Un pdf s'ouvre, vous devez en prendre connaissance

|                          |                                                       | _ |
|--------------------------|-------------------------------------------------------|---|
| Ouverture de Infos-A     | \T.pdf                                                | × |
| Vous avez choisi d'o     | ouvrir :                                              |   |
| \land Infos-AT.pdf       |                                                       |   |
| qui est un fich          | iier de type : Portable Document Format (PDF) (621 Ko |   |
| à partir de : h          | ttp://intranet.in.ac-nantes.fr                        |   |
|                          |                                                       |   |
| Que doit faire Fire      | fox avec ce fichier ?                                 |   |
| Ouvrir avec F            | irefox                                                |   |
| ○ <u>O</u> uvrir avec    | Adobe Acrobat Reader DC (par défaut) $\sim$           |   |
| ○ <u>E</u> nregistrer le | fichier                                               |   |
| <u>T</u> oujours effe    | ctuer cette action pour ce type de fichier.           |   |
|                          |                                                       |   |
|                          | OK Annuler                                            |   |

Cocher la case « j'ai pris connaissance du document » et Accepter pour poursuivre la procédure de déclaration

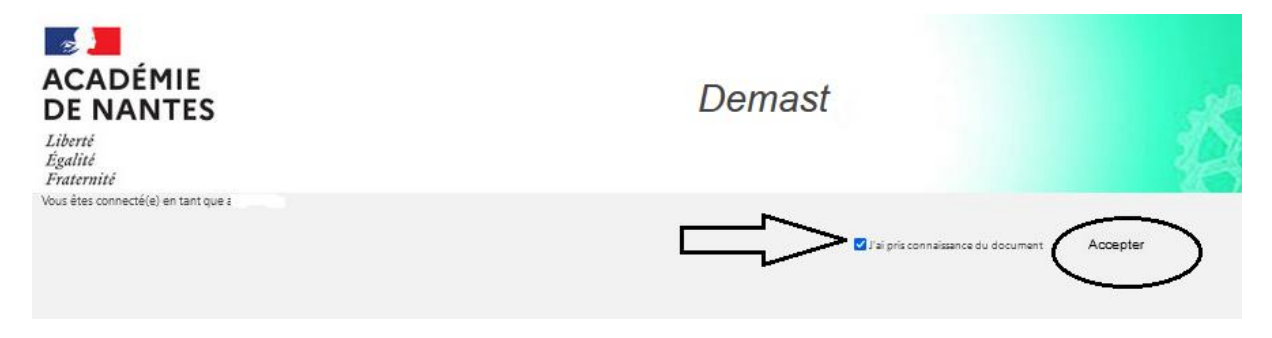

| us étas connacté(a) en tant que a                                                                                                    |                                                                                                    |
|----------------------------------------------------------------------------------------------------|----------------------------------------------------------------------------------------------------|
|                                                                                                    | Renseignements<br>concernant la<br>victime Renseignements<br>raccident<br>Tamoignage Antacedent(s)<br>Antacedent(s)<br>Antacedent(s)<br>Antacedent(s) |
| <ul> <li>Informations agent</li> </ul>                                                                                                    |                                                                                                    |
| Quotité de travail : 0                                                                                                    |                                                                                                    |
| Métier / Fonction : Mail personnel :                                                                                                    |                                                                                                    |
| Täläphone personnel :                                                                                                    | Veuillez compléter ce champ.                                                                                                    |
| Mail Profession nel :                                                                                                    |                                                                                                    |
| Täläphone professionnel :                                                                                                    |                                                                                                    |
| Nº de sécurité sociale :                                                                                                    |                                                                                                    |
| Actività habituelle : O <sup>B</sup> ureau O <sup>A</sup> teller/terrain O <sup>E</sup> nseignement O <sup>L</sup> aboratoire O <sup>A</sup> utre (à préciser) : |                                                                                                    |

# Cliquer sur Page suivante

# Remplir les informations demandées

| Page précédente                          | Rens                    | eignements<br>cernant la<br>victime | Renseignements<br>concernant<br>l'accident | Témoignage | Antecedent(s) | Accident<br>causé<br>par un<br>tiers | Informations<br>médicales | Annexes<br>à<br>fournir |
|------------------------------------------|-------------------------|-------------------------------------|--------------------------------------------|------------|---------------|--------------------------------------|---------------------------|-------------------------|
| Informations Accident                    |                         |                                     |                                            |            |               |                                      |                           |                         |
| Type d'accident : Accident en            | Accident de             | ccident de                          |                                            |            |               |                                      |                           |                         |
| Horaires de travail le jour de l'accider | ⊂trajet si<br>t:        | ervice                              |                                            |            |               |                                      |                           |                         |
| De::à:: De: [                            | : à::                   | De : 💶 :                            | à : :                                      | ]          |               |                                      |                           |                         |
| De :à : De :                             | liquer) :<br>: )à : [ : | De : :                              | à : :                                      | ]          |               |                                      |                           |                         |
|                                          |                         |                                     |                                            |            |               |                                      |                           |                         |
|                                          |                         |                                     |                                            |            |               |                                      |                           |                         |
| Lieu précis de l'accident :              |                         |                                     |                                            |            |               |                                      |                           |                         |

# Cliquer sur Page suivante

## Remplir les informations demandées

| Page précédente             | Renseignements<br>concernant la<br>victime | Renseignements<br>concernant<br>l'accident | Témoignage | Antecedent(s) | Accident<br>causé<br>par un<br>tiers | Informations<br>médicales | Annexes<br>à<br>fournir | Page suivante |
|-----------------------------|--------------------------------------------|--------------------------------------------|------------|---------------|--------------------------------------|---------------------------|-------------------------|---------------|
| Témoins maieurs oculaires : |                                            |                                            |            |               |                                      |                           |                         |               |
| ⊖ Oui O Non                 |                                            |                                            |            |               |                                      |                           |                         |               |
| Document d'information      |                                            |                                            |            |               |                                      |                           |                         |               |

## Cliquer sur Page suivante

### Remplir les informations demandées

| Page précédente         |                           | Renseignements<br>concernant la<br>victime | Renseignements<br>concernant<br>l'accident | Témoignage | Antecedent(s) | Accident<br>causé<br>par un<br>tiers | Informations<br>médicales | Annexes<br>à<br>fournir |  | Page suivar |
|-------------------------|---------------------------|--------------------------------------------|--------------------------------------------|------------|---------------|--------------------------------------|---------------------------|-------------------------|--|-------------|
| Informations Anté       | cádant(s)                 |                                            |                                            |            |               |                                      |                           |                         |  |             |
| Date de l'accident : i/ | mm/ aaaa                  |                                            |                                            |            |               |                                      |                           |                         |  |             |
| Incapacite (en %) :     |                           |                                            |                                            |            |               |                                      |                           |                         |  |             |
| Etablissement d'affecta | ion au moment des faits : |                                            |                                            |            |               |                                      |                           |                         |  |             |
|                         |                           |                                            |                                            |            |               |                                      |                           |                         |  |             |

## Cliquer sur Page suivante

### Remplir les antécédents si nécessaire

| Page précédente     |                                   | Renseignements<br>concernant la<br>victime | Renseignements<br>concernant<br>l'accident | Témoignage | Antecedent(s) | Accident<br>causé<br>par un<br>tiers | Informations<br>médicales | Annexes<br>à<br>fournir |
|---------------------|-----------------------------------|--------------------------------------------|--------------------------------------------|------------|---------------|--------------------------------------|---------------------------|-------------------------|
|                     | Antácádont(s)                     |                                            |                                            |            |               |                                      |                           |                         |
| Date de l'accider   | t: ii/mm/aaaa                     |                                            |                                            |            |               |                                      |                           |                         |
| Incapacite (en %    | :                                 |                                            |                                            |            |               |                                      |                           |                         |
| Etablissement d'    | affectation au moment des faits : |                                            |                                            |            |               |                                      |                           |                         |
| Ajouter un antecede | nt                                |                                            |                                            |            |               |                                      |                           |                         |
|                     |                                   |                                            |                                            |            |               |                                      |                           |                         |

### Cliquer sur Page suivante

## Cocher la case correspondante et remplir les informations demandées

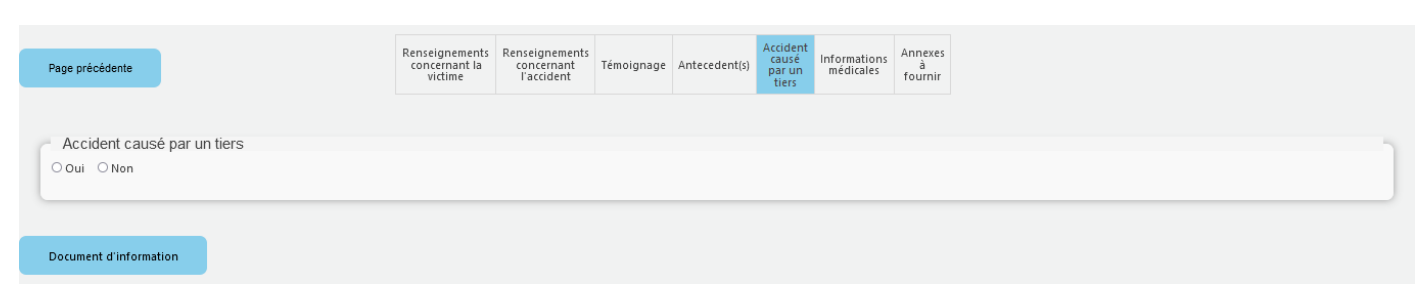

### Cliquer sur Page suivante

### Remplir les informations demandées

| Page précédente   |                                         | Renseignements<br>concernant la<br>victime | Renseignements<br>concernant<br>l'accident | Témoignage      | Antecedent(s)    | Accident<br>causé<br>par un<br>tiers | Informations<br>médicales | Annexes<br>à<br>fournir |                           | Page suivante |
|-------------------|-----------------------------------------|--------------------------------------------|--------------------------------------------|-----------------|------------------|--------------------------------------|---------------------------|-------------------------|---------------------------|---------------|
| Informations      | Lesions                                 |                                            |                                            |                 |                  |                                      |                           |                         |                           |               |
| Nature des lésio  | ns médicalement constatées :            | ioulure 🗆 Ampi                             | utation □Com                               | motion trau     | matisme 🗔        | Brûlure. a                           | elure Emi                 | ooisonnen               | nent infection 🗆 Asphyxie |               |
| noyade Choo       | Effets de température, de lumièr        | e, de radiations                           | □Effets du bru                             | iit, des vibrat | tions, de la pre | ession (                             | Blessures m               | ultiples                |                           |               |
| Siège des lésions | (préciser le ou les membres atteints) : |                                            |                                            |                 |                  |                                      |                           |                         |                           |               |
|                   |                                         |                                            |                                            |                 |                  |                                      |                           |                         | 11.                       |               |

#### Cliquer sur Page suivante

Téléverser les annexes correspondant à votre situation. Attention les documents ne doivent pas dépasser 2Mo

Attention : documents obligatoires :

- Certificat médical CERFA 1138\*04 volet 1
- Témoignage détaillé

| Page précédente                                                       | Renseignements<br>concernant la<br>victime | Renseignements<br>concernant<br>l'accident | Témoignage | Antecedent(s) | Accident<br>causé<br>par un<br>tiers | Informations<br>médicales | Annexes<br>à fournir |
|-----------------------------------------------------------------------|--------------------------------------------|--------------------------------------------|------------|---------------|--------------------------------------|---------------------------|----------------------|
|                                                                       |                                            |                                            |            |               |                                      |                           |                      |
| Note: Les fichiers dont la taille est supérieure à 2M ne seront pas   | acceptés.                                  |                                            |            |               |                                      |                           |                      |
| Saisie Annexes                                                        |                                            |                                            |            |               |                                      |                           |                      |
| Autres Parcourir) Aucun fichier sélectionné.                          |                                            |                                            |            |               |                                      |                           |                      |
| Constat amiable-procès verbal Parcourir Aucun fichier sélection       | é.                                         |                                            |            |               |                                      |                           |                      |
| Certificat médical CERFA 1138*04 volet 1 * Parcourir) Aucun fichi     | er sélectionné.                            |                                            |            |               |                                      |                           |                      |
| Copie recto-verso de la carte d'identité du témoin Parcouri Au        | icun fichier sélectior                     | ıné.                                       |            |               |                                      |                           |                      |
| Bulletin d'hospitalisation Parcourir) Aucun fichier sélectionné.      |                                            |                                            |            |               |                                      |                           |                      |
| • Dépôt de plainte Parcourir) Aucun fichier sélectionné.              |                                            |                                            |            |               |                                      |                           |                      |
| Rapport de police-de pompier-de gendarmerie Parcourir Aucur           | n fichier sélectionné                      |                                            |            |               |                                      |                           |                      |
| Plans Parcourir) Aucun fichier sélectionné.                           |                                            |                                            |            |               |                                      |                           |                      |
| Attestation sur l'honneur si trajet habituel (Parcourir) Aucun fichie | er sélectionné.                            |                                            |            |               |                                      |                           |                      |

#### Passer au récapitulatif

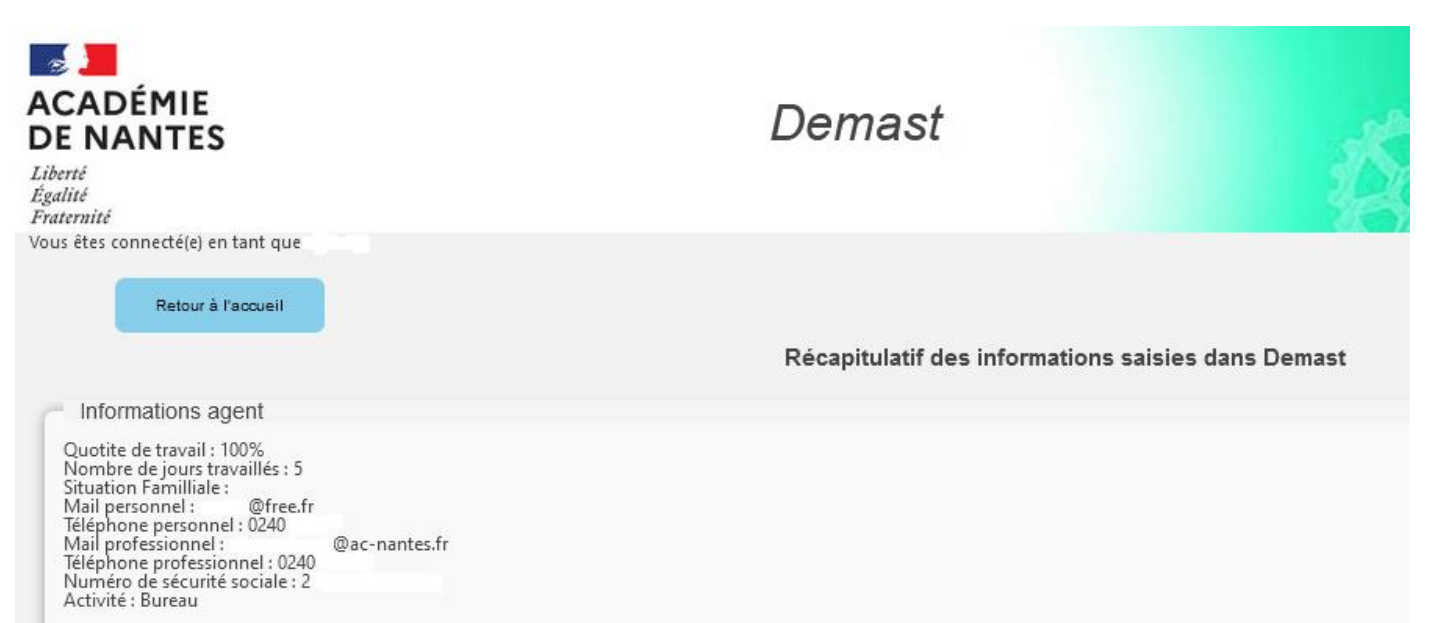

### En bas du récapitulatif, cliquer sur Valider

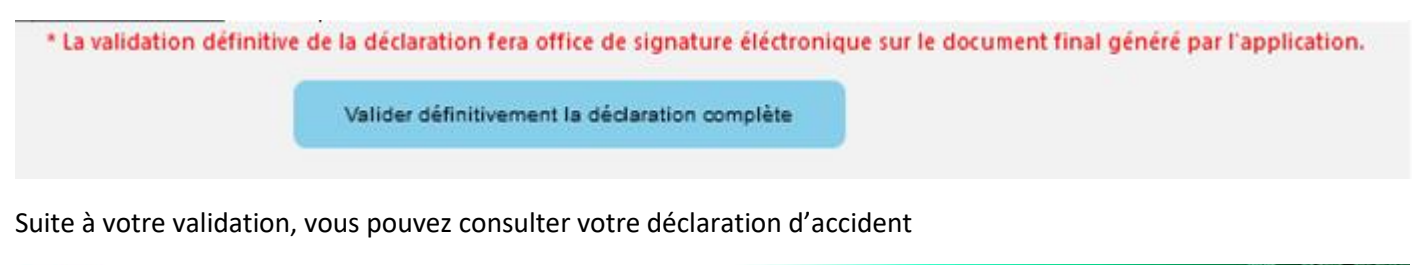

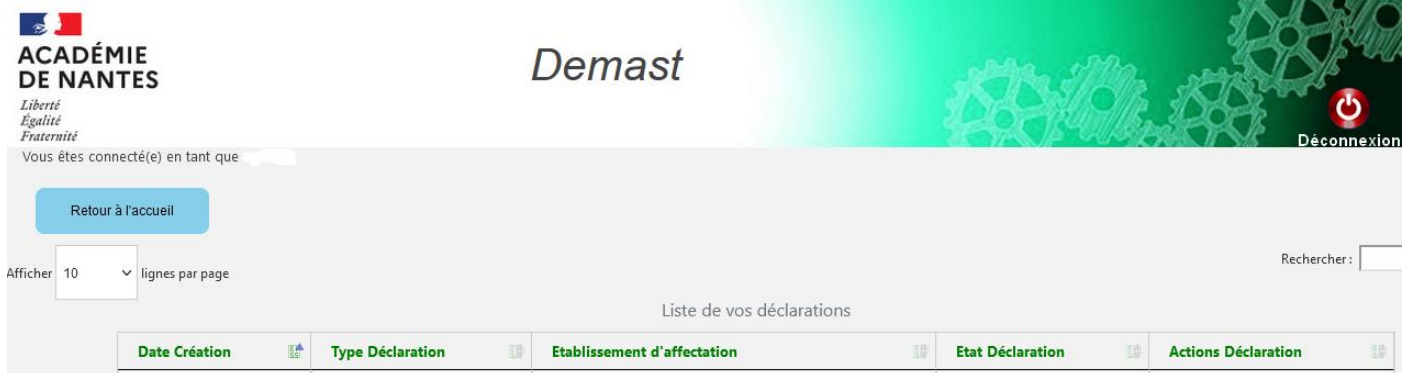